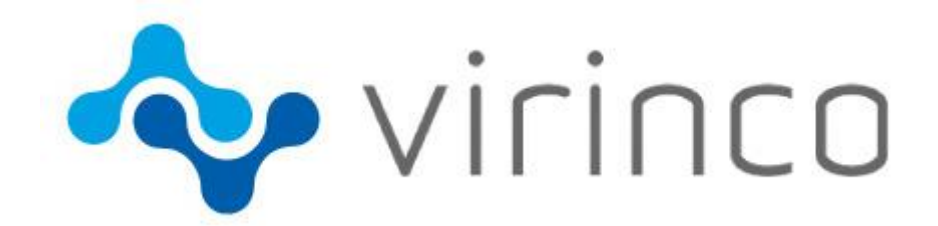

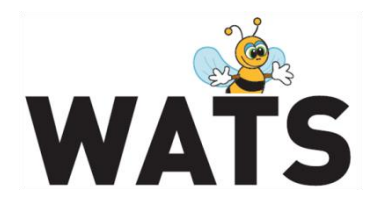

May 2015

# WATS Version 4.2.14

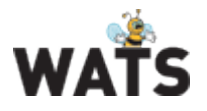

# Release WATS Server 4.2.14

This release overview contains information about new features in WATS Server 4.2.14

For more information about WATS, please visit www.virinco.com/wats

## **Major Feature Areas**

- Test Step Yield & Analysis improvements
- Favorites for Process Capability Analysis and Dashboard
- User defined Numeric Format & Precision for UUT reports
- New report: Roll Throughput Yield
- Rest API
- Software Manager
- Misc

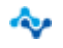

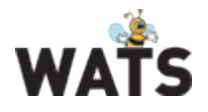

## WATS Reporting

#### Test Step Yield & Analysis improvements

#### Chart in TSY&A displays Passed/Failed measurement status

String and Boolean step types now display a trend chart of the measurement status over time. Note that this is only measurement status (Passed/Failed) and not step status (Passed/Failed/Done/Terminated/Error/Skipped). Feature WATS release will also introduce this in a new chart (step status for all step types).

| 🔷 virinco                                                            |                                                               |                                |                                                                   |                |               |               | WATS          |
|----------------------------------------------------------------------|---------------------------------------------------------------|--------------------------------|-------------------------------------------------------------------|----------------|---------------|---------------|---------------|
|                                                                      | Step r                                                        | ame: /Startu                   | O/Correct ID/Rea                                                  | d Prim Ctrl Pl | N             |               |               |
| Step yield:<br>Failed: 0.88% (36/4074)<br>Passed: 99.12% (4038/4074) | Step Type: 000 F<br>UTC First run: 2013<br>UTC Last run: 2013 | ET_SVT<br>3-Jan-02<br>3-Feb-24 | Avg. steptime:0.079<br>Max steptime: 4.206<br>Min steptime: 0.067 |                |               |               |               |
| Loop iteration default 🗸                                             |                                                               |                                |                                                                   |                |               |               |               |
|                                                                      |                                                               |                                |                                                                   |                |               |               |               |
| Passed Failed                                                        |                                                               |                                |                                                                   |                |               |               |               |
| 2013-Jan-02<br>2013-Jan-03                                           | 2013-Jan-04 -                                                 | 2013-Jan-09 -                  | 2013-Jan-31 -                                                     | 2013-Feb-01 -  | 2013-Feb-02 - | 2013-Feb-18 - | 2013-Feb-19 - |

#### TSY&A top 10 failed steps pareto

The graph will now display steps with status *Failed*, *Error* and *Terminated*. These statuses are also listed in the grid below. The *Other* column is for custom (unknown to WATS) statuses.

The graph will now also show steps with the above-mentioned statuses and exclude passed steps if the total number of failed steps is less than 10.

The Only count failures cause UUT failure option is only valid when this flag is set on a step in the UUT report. Typically, NI TestStand will only set this flag when a step has status Failed (not Error or Terminated), and when the Step Failure Causes Sequence Failure option is enabled (default).

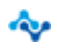

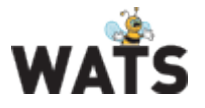

### Favorites for Process Capability Analysis and Dashboard

In order to see CPK calculations in the Dashboard view, numeric tests (measurements) must be selected as favorites. From the dashboard view, click on the (?) icon.

| ٧ | Volume Yield CPK - Last 30 days |                 |                         |        |        |        |        |        |       |      |   |       |      |    |
|---|---------------------------------|-----------------|-------------------------|--------|--------|--------|--------|--------|-------|------|---|-------|------|----|
|   | ≡                               |                 |                         |        |        |        |        |        |       |      |   |       |      |    |
|   | Part-Number                     | Product<br>Name | Process                 | Tot#   | FPY#   | FPY    | SPY    | TPY    | Cpk 1 | wo/f | # | Cpk 2 | wo/f | #  |
|   | 1.000                           |                 | PCBA Test               | 37 220 | 35 967 | 96.6 % | 99.0 % | 99.2 % | 0.24  | 0.24 | 0 | 0.32  | 0.32 | 12 |
|   | 1.000                           |                 | PCBA Test               | 35 366 | 33 479 | 94.7 % | 97.6 % | 98.3 % | ?     |      |   |       |      |    |
|   | 041110-005                      |                 | Insulation <sup>-</sup> | 34 906 | 34 405 | 98.6 % | 99.4 % | 99.5 % | ?     |      |   |       |      |    |
|   | 100108                          |                 | PCBA Test               | 34 884 | 33 571 | 96.2 % | 98.5 % | 98.8 % | ?     |      |   |       |      |    |
|   | 000000                          |                 | Pre Burn-in             | 34 652 | 34 134 | 98.5 % | 99.3 % | 99.4 % | ?     |      |   |       |      |    |

This will drill down to the *Process Capability Analysis* report with applied filter. In the left column, click on the favorite (star) button to add as favorite. The steps selected as favorites will be listed in the dashboard view (ordered by CPK value/top 5) and at top of the step list in the *Process Capability Analysis* report.

|         |                          |       |      |             |             |                      |                     |                              |                              |         |                |         |        |              |               | 1 3    | 2 >>    |
|---------|--------------------------|-------|------|-------------|-------------|----------------------|---------------------|------------------------------|------------------------------|---------|----------------|---------|--------|--------------|---------------|--------|---------|
|         | Step Name / Measure Name | Cpk   | Ср   | Cp<br>Iower | Cp<br>upper | Cpk<br>w/o<br>Failed | Cp<br>w/o<br>Failed | Cp<br>lower<br>w/o<br>Failed | Cp<br>upper<br>w/o<br>Failed | Yield   | Total<br>Count | Mean    | Stdev. | Low<br>limit | High<br>limit | -3σ    | +3σ     |
| 🖈 🖻 🖻 🚍 |                          | 0.22  | 0.48 | 0.22        | 0.74        | 0.46                 | 0.79                | 0.46                         | 1.13                         | 85.7 %  | 34 101         | 344.18  | 1.04   | 343.5        | 346.5         | 341.04 | 347.31  |
| 🖈 🖻 🖻 🚍 |                          | 0.50  | 0.77 | 1.04        | 0.50        | 0.50                 | 0.77                | 1.04                         | 0.50                         | 100.0 % | 33 598         | 2034.75 | 43.11  | 1900         | 2100          | 1905.4 | 2164.09 |
| 🖈 🖻 🖻 🚍 |                          | 0.55  | 0.70 | 0.55        | 0.85        | ?                    | ?                   | ?                            | (?)                          | 99.7 %  | 26 009         | 75.84   | 9.52   | 60           | 100           | 47.27  | 104.41  |
| ☆ 🗟 🖻 🗏 |                          | -1.51 | 0.11 | -1.51       | 1.73        | ?                    | ?                   | ?                            | ?                            | 4.1 %   | 74             | 91.10   | 5.95   | 118          | 122           | 73.26  | 108.95  |
| * 🖻 🖻 🔳 | 63<br>1930               | -0.05 | 0.18 | -0.05       | 0.40        | ?                    | ?                   | ?                            | ?                            | 26.8 %  | 71             | 8.33    | 4.74   | 9            | 14            | -5.89  | 22.55   |

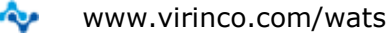

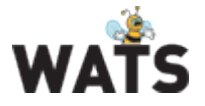

## **User defined Numeric Format & Precision for UUT reports**

You can now select different numeric formats to display numeric values in the UUT report.

| 🔷 virinco |                        |                 |       |                           | WATS            |
|-----------|------------------------|-----------------|-------|---------------------------|-----------------|
|           | numeric format decimal | 関 update header | 😭 xml | switch to savable version | 🖶 show/hide all |
|           | 1050 50005.1 055       | icu -           |       |                           |                 |

The default format is *None* but you can change the default format in *My Settings*.

| My Settings    | 🔚 Save 👔 D           | efault Options                                                 |
|----------------|----------------------|----------------------------------------------------------------|
| 🤱 My Profile   |                      |                                                                |
| Report Options | Default<br>From Date | Days back 30                                                   |
| ≫ My Filters   |                      | Hour / Minute 00 🔽 00 🔽                                        |
|                | Use<br>Yield Colors  | V                                                              |
|                | UUT Report           | <ul> <li>Standard Version</li> <li>Saveable Version</li> </ul> |
|                |                      | ☑ Display step time                                            |
|                |                      | Numeric format Decimal                                         |
|                | Chart Settings       | Width 700                                                      |
|                |                      | Height 400                                                     |

| None        | No formatting applied                                                                         |
|-------------|-----------------------------------------------------------------------------------------------|
| Default     | Default format with three significant digits                                                  |
| Integer     | Displays the integral part of a number                                                        |
| Decimal     | Displays a number with three decimal places as precision                                      |
| Scientific  | Displays a number in exponential (scientific) notation with three decimal places as precision |
| General     | General format with eight significant digits                                                  |
| Hexadecimal | Converts a number to a string of hexadecimal digits                                           |
| Binary      | Converts a number to a string of binary digits                                                |

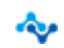

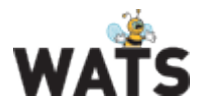

The formatting applies for all numeric values in the report.

#### New report: Roll Throughput Yield

The Rolled Throughput yield (RTY) calculates the RTY for a selected set of part numbers and processes. RTY is calculated by multiplying the yield for each part number / process and period. Initially you will need to select either "Date View" or "Count View" and apply a filter.

NOTE: "Max Count" (filter value) is only valid for the Count View

**Date View:** This view will include data from within the chosen date interval in the filter.

**Count View:** This view will include only the last "Max Count" (filter value) units of each Part Number / Process combination no matter when they were tested as example below.

Step 1; enter filter details (it is recommended to use many parameters in the filter to narrow and speed up the search). You can also use a list of Part Numbers to look at RTY from e.g. a module (separate with ";").

|                                       | l Throughput yiel | d (Beta)         |                  |         |  |  |  |
|---------------------------------------|-------------------|------------------|------------------|---------|--|--|--|
| Product Group:                        | (Any)             | ▼ Test Operation | (Any)            | •       |  |  |  |
| Site:                                 | (Any)             | ▼ Yield:         | First Pass Yield | •       |  |  |  |
| Serial Number:                        |                   | Period Grouping  | Week             | •       |  |  |  |
| Part Number:                          | 1000 TT. 1075     | From Date (UT)   | :):              | <b></b> |  |  |  |
| Revision:                             | 3.2               | To Date (UTC):   |                  | =       |  |  |  |
| Batch Number:                         |                   |                  |                  |         |  |  |  |
| Station Name:                         |                   |                  |                  |         |  |  |  |
| Max Count:                            | 10000             |                  |                  |         |  |  |  |
| O Date View  © Count View             |                   |                  |                  |         |  |  |  |
| Apply filter Clear filter Save filter |                   |                  |                  |         |  |  |  |

Step 2; Select the Part Numbers and processes where you want to calculate the RTY and apply selected.

| Apply :             | Apply selected   |          |                          |       |  |  |  |  |  |
|---------------------|------------------|----------|--------------------------|-------|--|--|--|--|--|
|                     | Part Number      | Revision | Process                  | Count |  |  |  |  |  |
| $\checkmark \equiv$ | 04110-00         | 3.2      | Insulation Test          | 10000 |  |  |  |  |  |
| $\checkmark \equiv$ | 141113-188       | 3.2      | Pre Burn-in Test         | 10000 |  |  |  |  |  |
|                     | 141113-108       | 3.2      | Burn-in Test - Integrity | 74    |  |  |  |  |  |
| $\checkmark \equiv$ | 24000 AM         | 3.2      | Burn-in Test             | 10000 |  |  |  |  |  |
| $\checkmark \equiv$ | 141113-108       | 3.2      | Final Function Test      | 10000 |  |  |  |  |  |
|                     | 141113-188       | 3.2      | Label check test         | 955   |  |  |  |  |  |
| Apply :             | Apply selected 1 |          |                          |       |  |  |  |  |  |

Step 3; the grid will show RTY for each period (depending on the selected period in the filter) and the total RTY in the first column. The RTY for each period is also displayed in a graph.

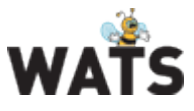

#### **WATS Server Release Note**

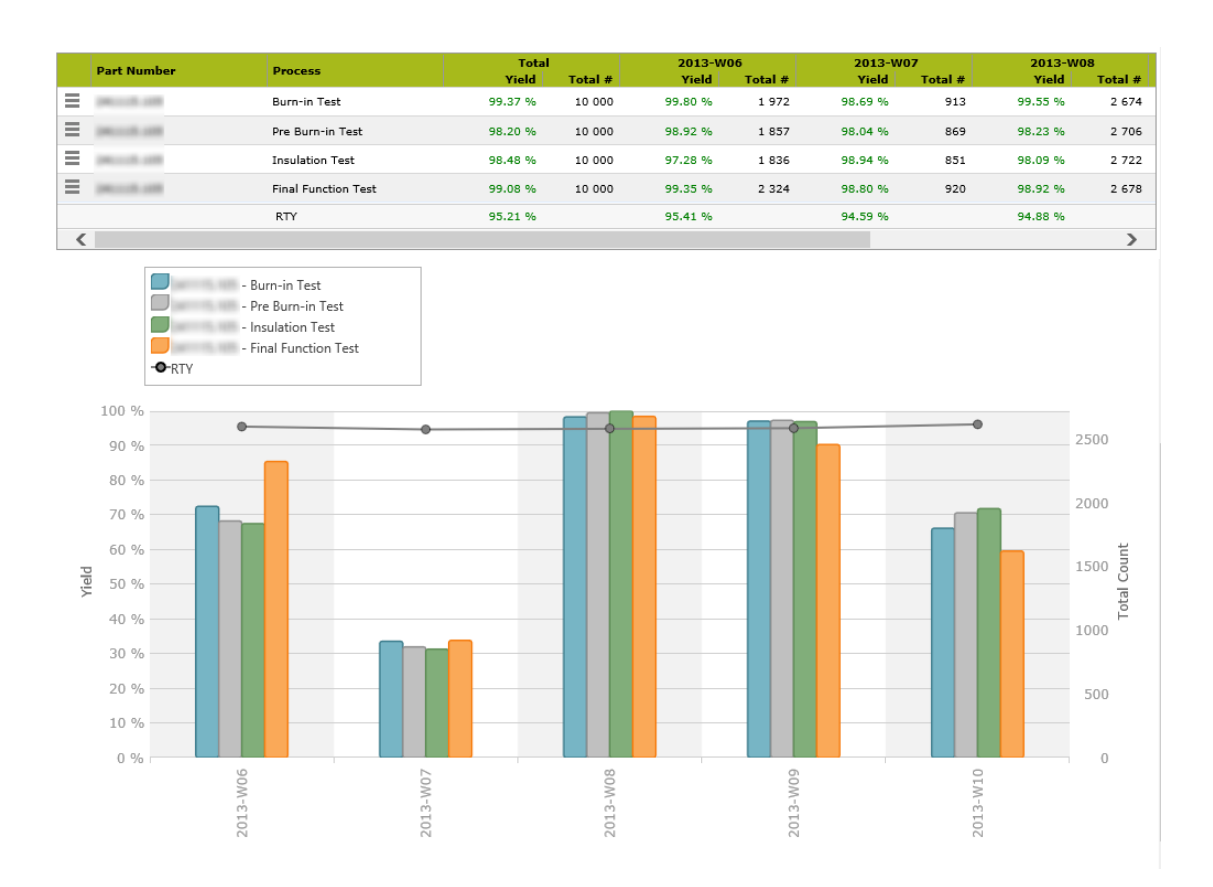

#### Rest API

The WATS Rest API can be used to retrieve collected information from the WATS database using standard web Api methods. This first version of our public web Api, you can query for WATS Reports (UUT and UUR) using an Web Api controller, and request the entire report in one of two xml formats, WSXF and WRML format. The api results is returned in Json format unless explicitly requested as xml.

For details and documentation, please visit: http://support.virinco.com/forums/21198289-WATS-Rest-API

www.virinco.com/wats

∿

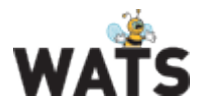

## **Miscellaneous**

- Unit history (MES) changes •
  - Export grid to Excel has been added
  - 2 new columns; UTC Changed (Last change performed on the unit) and Changed (Local server time)
- Repair analysis •
  - Fitted graphs to available width in the browser
  - Added export of data grids to excel
- Product Manager (MES) •
  - The Box Build relation (BOM) now support more than one revision of a sub unit (revision wildcard)
- Added tooltip info for product groups in WATS report filters displaying the • content of the groups
- Added export of Misc info header fields in UUR Report Export to Excel

© 2015 Virinco AS. All rights reserved.

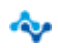